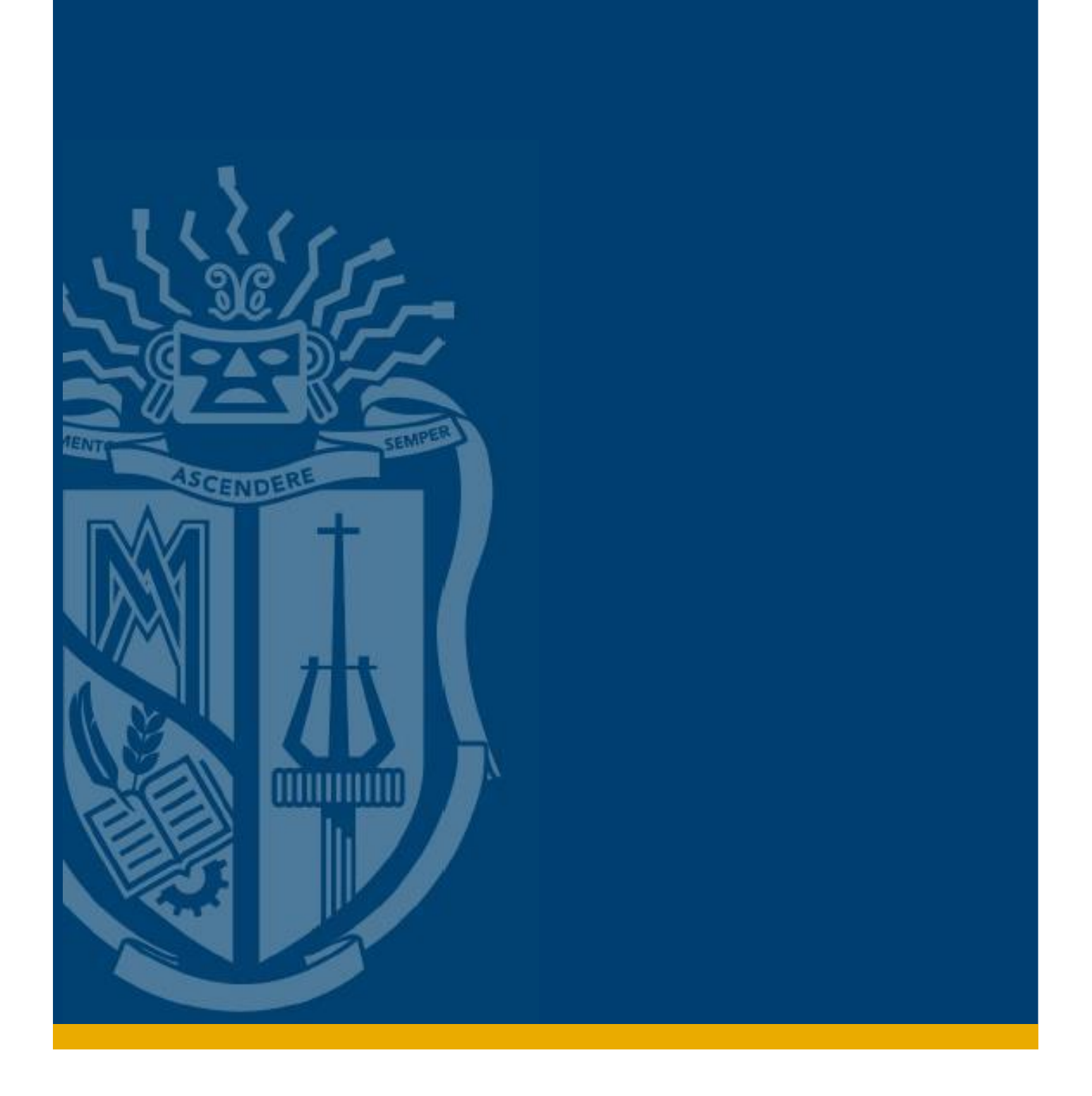

# MANUAL PARA REVISIÓN EN LÍNEA TRABAJO DE TITULACIÓN – ESTUDIANTE

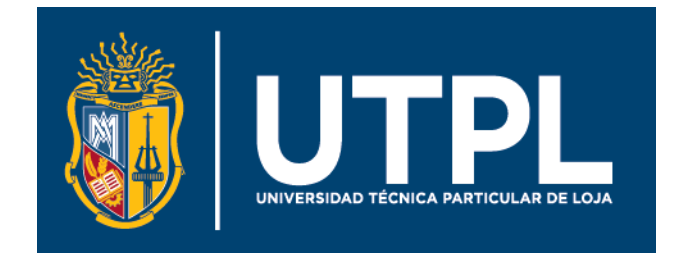

#### Manual para revisión en línea trabajo de titulación - Estudiante

El presente manual indica los pasos necesarios para que el estudiante pueda compartir su trabajo de titulación para la revisión en línea y aprobación que realiza la biblioteca.

Para este propósito siga estos pasos:

- 1. Ingresa a tu correo electrónico institucional. Si tienes dudas sobre este paso, revisa el proceso completo en el <u>Anexo 1</u> del presente documento.
- 2. Dirígete a la parte superior izquierda de tu pantalla, da clic en el **Iniciador de aplicaciones** y escoge la aplicación de **OneDrive.**

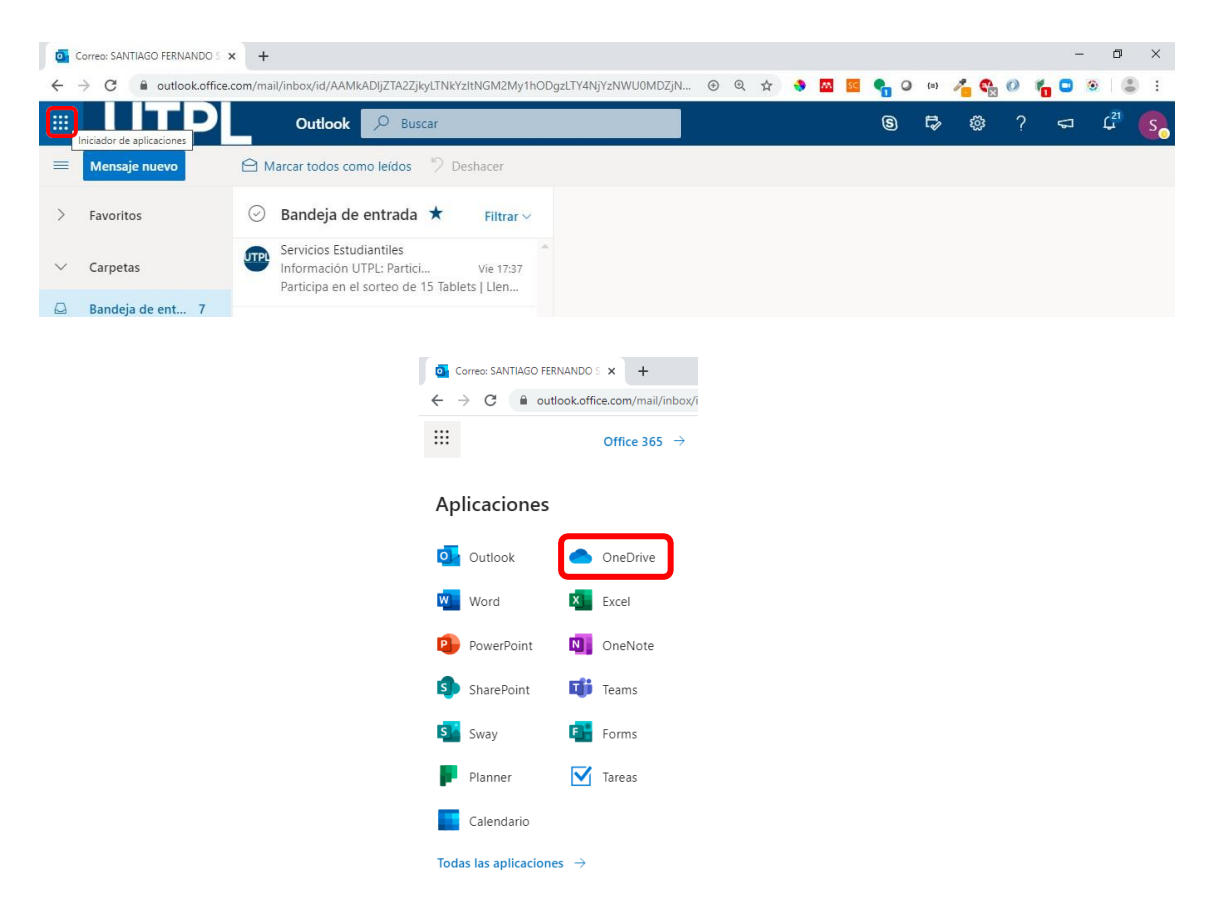

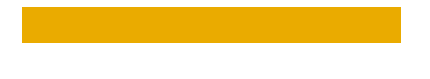

3. En el menú superior de tu OneDrive, da clic sobre NUEVO y escoge la opción de Carpeta

| Correo: SANTIAGO FERNANDO S >                        | Archivos - OneDrive                | × +              |               |                               |                         |                                      |                    | - 6       | ı ×        |
|------------------------------------------------------|------------------------------------|------------------|---------------|-------------------------------|-------------------------|--------------------------------------|--------------------|-----------|------------|
| $\leftrightarrow$ $\rightarrow$ C $\$ utpl-my.sharep | oint.com/personal/sfsuarez_utpl_ed | du_ec/_layouts/1 | onedrive.aspx |                               | 🚖 🔹 🔤                   | 🛯 🧟 🖣 📿 (=)                          | 👍 😋 🖉 🍾            | •         | <b>a</b> : |
|                                                      | OneDrive                           | 🔎 Buscar         |               |                               |                         |                                      | ٩                  | ø ?       | s          |
| SANTIAGO FERNANDO                                    | + Nuevo ∨ ↑ Cargar ∨               | G Sincronizar    | 好 Automatiza  | ar V                          |                         |                                      | <b>↓</b> ≓ Organi: | zar 🗸 🚍 🗸 | 0          |
| Mis archivos                                         | 늘 Carpeta                          |                  |               |                               |                         |                                      |                    |           | -          |
| ③ Recientes                                          | Documento de Word                  |                  |               |                               |                         |                                      |                    |           | - 1        |
| g <sup>Q</sup> Compartido                            | 🖬 Libro de Excel                   |                  |               |                               |                         |                                      |                    |           |            |
| S Descubrir                                          | Presentación de PowerPoint         |                  |               | Modificado $ \smallsetminus $ | Modificado por $ \sim $ | Tamaño de archivo $ \smallsetminus $ | Compartir          |           |            |
| 🗑 Papelera de reciclaje                              | 🗓 Bloc de notas de OneNote         |                  |               | 11/01/2017                    | SANTIAGO FERNANDO SL    | 7 elementos                          | Privado            |           |            |
| Bibliotecas compartidas                              | Forms para Excel                   |                  |               | 15/01/2018                    | SANTIAGO FERNANDO SL    | 10 elementos                         | Privado            |           |            |
| Reportes del ERP Ban                                 | Vínculo                            |                  |               | 07/01/2010                    |                         | 20 alamantar                         | Drivada            |           |            |

A continuación, nombra tu carpeta con el siguiente formato según sea tu modalidad de estudio:

- Modalidad Presencial: TFT\_MP\_Nombres\_Apellidos
- Modalidad Abierta: TFT\_MAD\_Nombres\_Apellidos

Finalmente da clic en el botón Crear.

| :hivos |          |                     |                     |        |
|--------|----------|---------------------|---------------------|--------|
|        | Nombre 🗸 | Modificado 🗸 M      | lodificado por ∨    | Tama   |
| -      | 2017     | Crear una carpeta X | NTIAGO FERNANDO SL  | 7 eler |
| - 14   | 2018     |                     | VTIAGO FERNANDO SL  | 10 ele |
| 1      | 2019     | TFT_Santiago_Suarez | NTIAGO FERNANDO SL  | 30 ele |
| 20     | 2020     | Crear               | VTIAGO FERNANDO SL  | 15 ele |
| -      | 2020Nube | 7 de mayo S.        | ANTIAGO FERNANDO SL | 12 ele |

La carpeta ha sido creada ahora busca en los archivos de tu OneDrive y dale clic para abrirla.

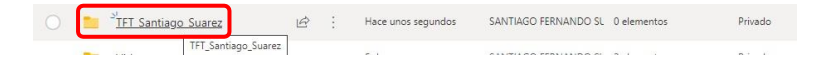

4. Ya en la carpeta escoge la opción Compartir del menú superior. En las opciones de compartición escoge la opción: Personas determinar y da clic sobre el botón Aplicar. Asegúrate que la casilla Permitir Edición esté marcada. Esta opción permite a los revisores de biblioteca hacer correcciones y comentarios a tu trabajo de titulación

| o Correo: SANTIAGO FERNANDO S 🗙                           | TFT_Santiago_Suarez - OneDrive     | e x + - 0 X                                                                       |
|-----------------------------------------------------------|------------------------------------|-----------------------------------------------------------------------------------|
| $\leftrightarrow$ $\rightarrow$ C $\oplus$ utpl-my.sharep | oint.com/personal/sfsuarez_utpl_ed | du_ec/_layouts/15/onedrive.aspx?id=%2Fpersonal%2Fsfsuarez 🟠 🚸 🖾 🧧 🔩 🛛 🕬 👫 🔾 🕬 👫 🤹 |
| UTPL                                                      | OneDrive                           | <u>,                                    </u>                                      |
| SANTIAGO FERNANDO                                         | + Nuevo ∨ ↑ Cargar ∨               | 🖻 Compartir 👁 Copiar vínculo 🤤 Sincronizar 🛓 Descargar 🖓 Automatizar 🗸 🛛 🕸 🖓 🖉 🖉  |
| 🗈 Mis archivos                                            | Nombre 🗸                           | Configuración do vínculos × Modificado por × Tamaño de archivo × Compartir        |
| ③ Recientes                                               |                                    |                                                                                   |
| g <sup>R</sup> Compartido                                 |                                    | ¿Para quién quieres que funcione este<br>vínculo? Más información                 |
| S Descubrir                                               |                                    | Cualquier persona que tenga el     vínculo                                        |
| 🗟 Papelera de reciclaje                                   |                                    | 😰 Usuarios de Universidade Loja                                                   |
| Bibliotecas compartidas                                   |                                    | - UTPL que tengan el vínculo                                                      |
| Reportes del ERP Ban                                      |                                    | (&) Personas que tienen acceso                                                    |
| Biblioteca365                                             |                                    | (R) Personas determinadas                                                         |
| л Arquitectura de TI                                      | <u>_</u> _                         | Otras configuraciones                                                             |
| EJECUTIVOS PMO                                            | └¬∕                                | Permitir la edición                                                               |
| Project Web App                                           |                                    | Aplicar Cancelar                                                                  |

En la ventana siguiente digita el correo de revisores de biblioteca: <u>bbc\_revision@utpl.onmicrosoft.com</u> y da clic en **Enviar**.

|  | 🖄 Compartir 🐵 Copiar vínculo 📿 Sincroniz | ar |
|--|------------------------------------------|----|
|  | Enviar vínculo $\cdots$ $\times$         |    |
|  | Las personas que especifiques pueden >   |    |
|  | bbc_revision@utpl.onmicrosoft.com        |    |
|  | Integrantes de la Revisión               |    |
|  | Enviar                                   |    |
|  | <b>② 遇</b>                               |    |
|  | Copiar vínculo Outlook                   | а  |

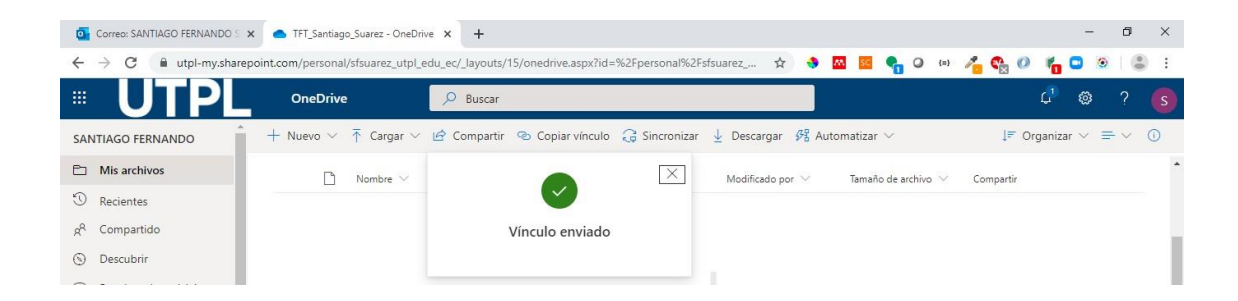

5. Finalmente ve a la opción **Cargar**, elige la opción **Archivos** y busca en tu computador los siguientes archivos que son necesarios para la revisión en biblioteca:

| Requerido           | Archivo     | Formato | Descripción                                               |
|---------------------|-------------|---------|-----------------------------------------------------------|
|                     | Ficha de    | PDF     | Descarga y llena la Ficha de registro para Senescyt       |
| registro            |             |         | disponible en el siguiente URL:                           |
|                     | para        |         | https://biblioteca.utpl.edu.ec/sites/default/files/ficha- |
|                     | Senescyt    |         | para-senescyt.pdf                                         |
| Trabajo de 🛛 Word y |             | Word y  | Sube tu trabajo de titulación en formato Word y PDF       |
| 51                  | titulación  | PDF     | sin seguridades.                                          |
| OPCIONAL            | Oficio de   | PDF     | Si el trabajo de titulación va ser publicado en una       |
|                     | no          |         | revista de información científica adjunta el oficio para  |
|                     | publicación |         | la no publicación del trabajo en el repositorio           |
|                     |             |         | institucional.                                            |

## ¡Listo!

Con estos pasos, tu trabajo de titulación ya ha sido compartido con biblioteca para la revisión en línea y aprobación. Se te notificará por correo electrónico el estado de revisión de tu trabajo de titulación

## Recuerda:

En caso de tener correcciones aparecerán como comentarios en tu trabajo de titulación compartido.

# ANEXOS

# MANUAL DE INGRESO AL CORREO INSTITUCIONAL

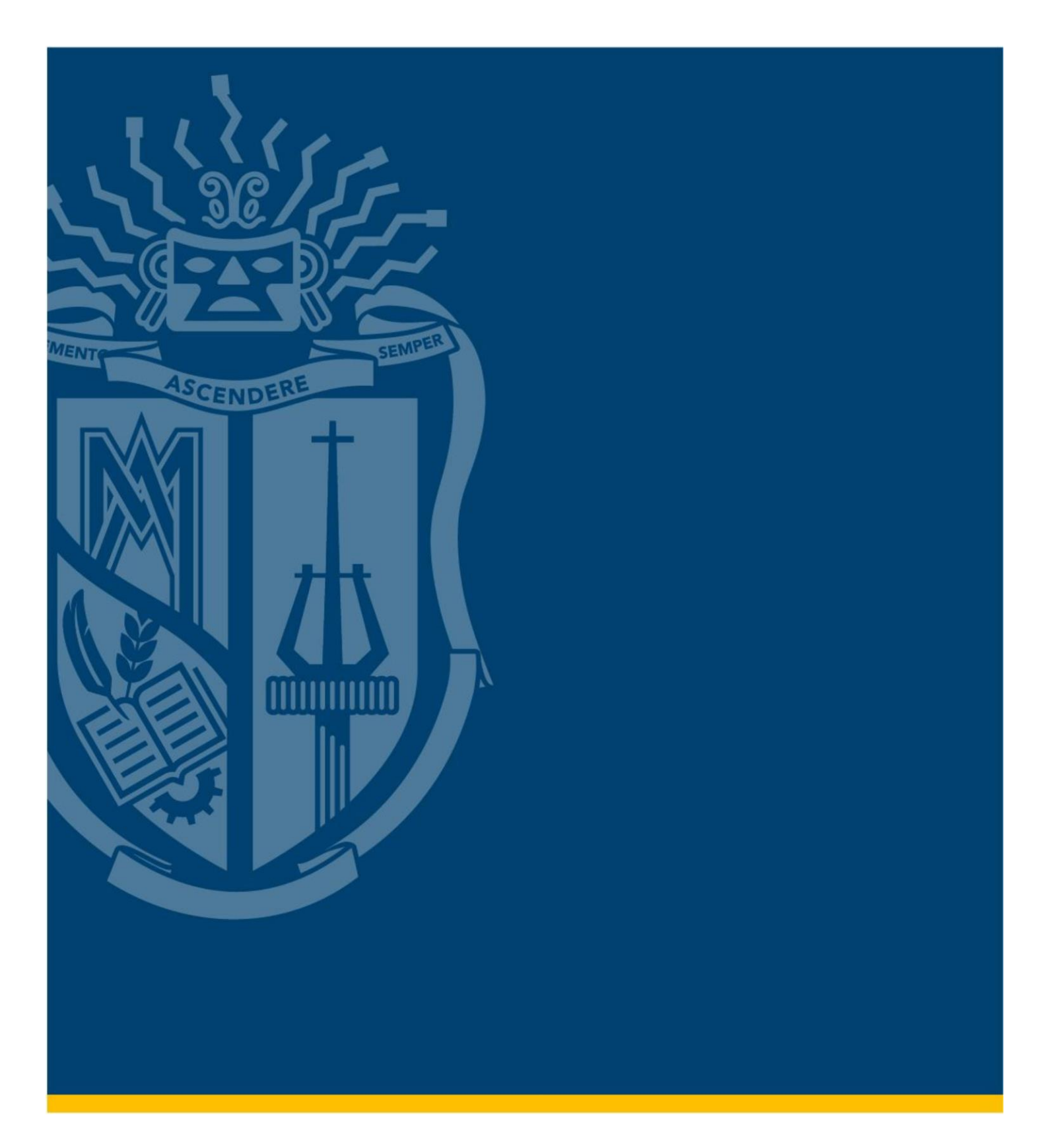

## MANUAL DE INGRESO AL CORREO INSTITUCIONAL

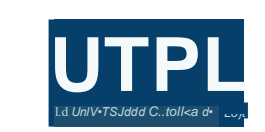

## MANUAL DE INGRESO AL CORREO INSTITUCIONAL ¡Es muy fácil!

1. Ingresa a **www.utpl.edu.ec**, clic en el icono de correo ()

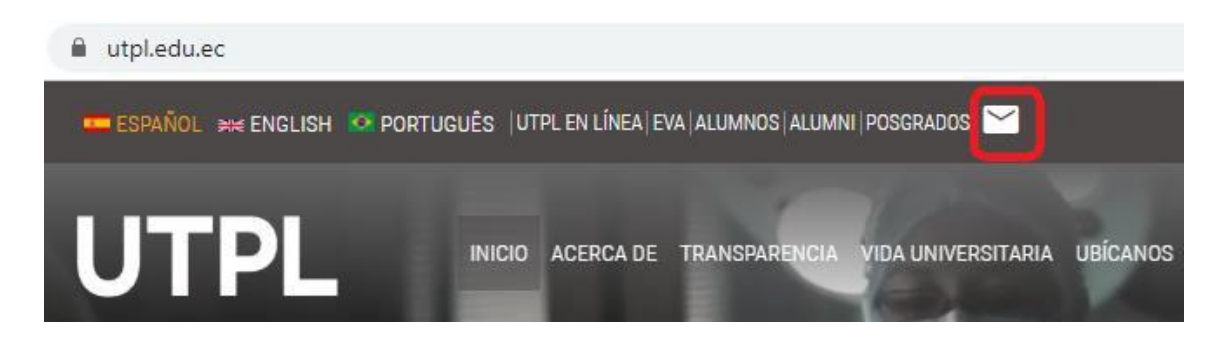

2. Escribe tu **usuario** en el siguiente formato: <u>usuario@utpl.edu.ec</u> y la **contraseña**, respectivamente.

| soy+ utpl                                                                                                    | UTPL                                                                         |
|----------------------------------------------------------------------------------------------------|------------------------------------------------------------------------------|
|                                                                                                    | Para iniciar sesión ingrese su usuario con el formato<br>usuario@utpl.edu.ec |
| A CONTRACTOR OF A CONTRACTOR OF A CONTRACTOR O | usuario@utpl.edu.ec                                                          |
|                                                                                                    |                                                                              |
|                                                                                                    | Iniciar sesión                                                               |

Ya puedes visualizar tu bandeja de entrada, donde te enviaremos toda nuestra información institucional.

Otra forma de ingresar es por medio de "UTPL EN LÍNEA", en el cual podrás acceder a todos los servicios institucionales, incluido tu correo institucional. Sigue los siguientes pasos:

DESDE TU COMPUTADOR:

1. Accede a la página web de la Universidad, en la opción UTPL en línea.

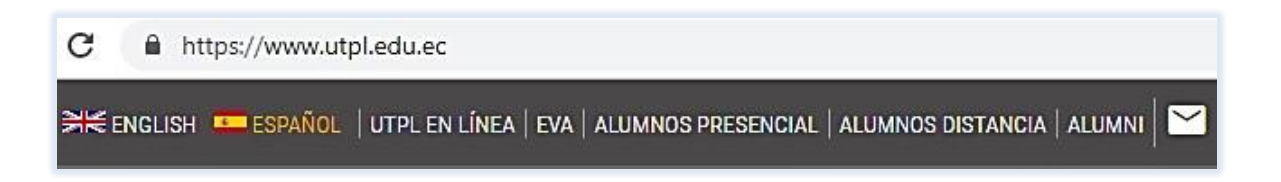

Rellena los espacios en blanco con tu usuario en formato de correo: <u>usuario@utpl.edu.ec</u> y la contraseña, respectivamente.

| soy+ utpl                                                                                                    | Para iniciar sesión ingrese su usuario con el formato<br>usuario@utpl.edu.ec                                                           |  |  |
|----------------------------------------------------------------------------------------------------|----------------------------------------------------------------------------------------------------|--|--|
| Station Inch                                                                                                    | usuario@utpl.edu.ec                                                                                                    |  |  |
| UTPL en línea<br>Accede a todas las<br>aplicaciones institucionales desde un solo lugar.                                                                 |                                                                                                    |  |  |
| <ul> <li>Correo electrónico</li> <li>Entorno Virtual de Aprendizaje</li> <li>Gestión Académica</li> <li>Servicios Estudiantiles</li> <li>SIAC</li> </ul> | Iniciar sesión<br>Si olvidó su contraseña o desea gestionar sus<br>credenciales de acceso a los servicios de UTPL, haga<br>click aquí. |  |  |

3. Entre las opciones selecciona Correo Institucional.

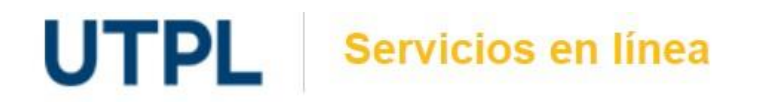

#### Bienvenid@ ANA LUCIA POMA GALLEGOS,

Aquí se encuentran las aplicaciones y servicios a los que puede acceder por ser parte cambiar el grupo Click aquí Guía virtual

| <b>Correo</b><br>Correo institucional. | icos Material Biblio | gráfico Financieros | Biblioteca | Entorno Virtual |
|----------------------------------------|----------------------|---------------------|------------|-----------------|
| *                                      | *                    | *                   |            |                 |
| $\sim$                                 |                      |                     |            |                 |
| Correo                                 | Office 365           | redenciales         |            |                 |

4. Al ingresar te aparecerá tu bandeja de entrada, donde podrás visualizar los comunicados institucionales que remitiremos a tu correo institucional.

|           | UTPL                                  | Outlook 🔎 Buscar                                                                                                    |
|-----------|---------------------------------------|----------------------------------------------------------------------------------------------------|
| ≡         | + Mensaje nuevo                       | 🛍 Eliminar 🖻 Archivo 🛇 No deseado 🗸 🚿                                                                                                    |
| $\sim$    | Favoritos                             | ⊘ Bandeja de entrada ★ Filtrar∨                                                                                                    |
| Ø         | Borradores                            | Semana pasada                                                                                                    |
| $\square$ | Elementos enviados                    | O Servicios Estudiantiles                                                                                                    |
| $\Box$    | Bandeja de en 75                      | UTPL te desea ¡Feliz día de la Madre! UTP                                                                                                    |
|           | Agregar favorito                      | MARIA DEL CISNE GUERRERO JIN $\rightarrow \square$ $\bigtriangleup$<br>> CAMPAÑA "FELIZ DÍA Dom 17:10<br>Estimada Johanna: Recibe un cordial salu |
|           | ~~~~~~~~~~~~~~~~~~~~~~~~~~~~~~~~~~~~~ | CAMPAÑA DÍA<br>14 KB +3                                                                                                    |

Nota: Si eres nuevo en el Office 365, tienes que configurar el Idioma y la Zona horaria.

### **CONFIGURACIÓN INICIAL PARA TU OFFICE 365**

1. Te aparecerá una pantalla de bienvenida, clic en la flecha para continuar.

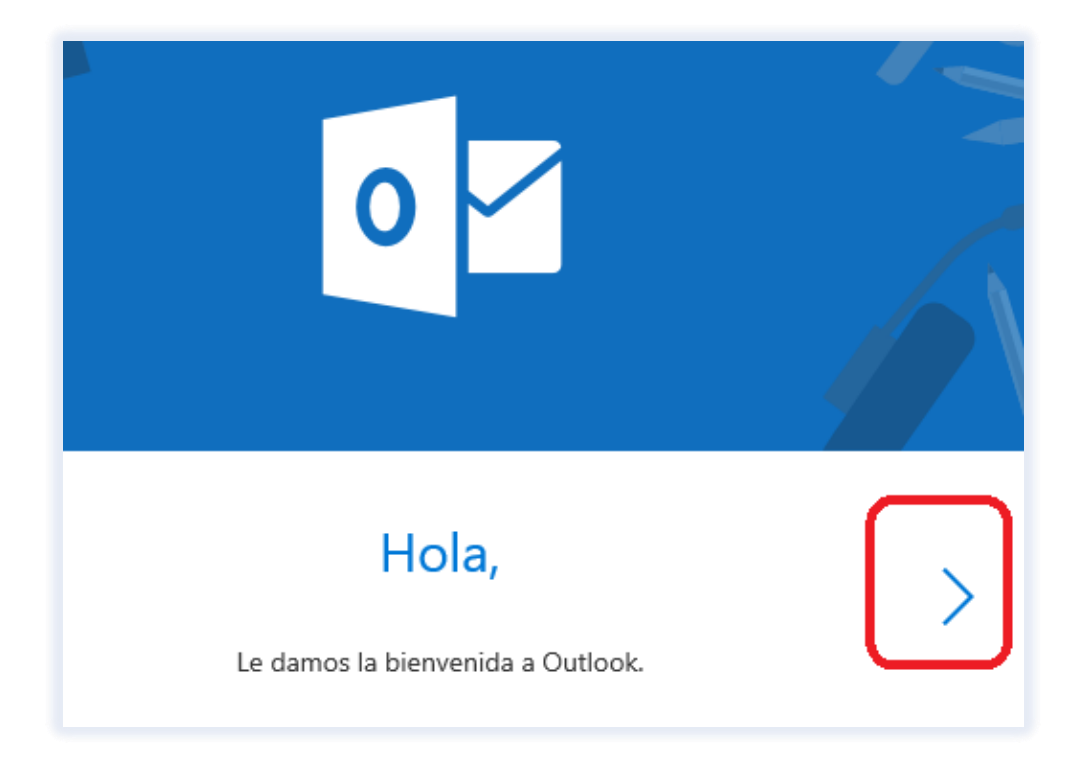

2. Elige el **Idioma** y la **Zona horaria** para tu Office 365, **clic** en la flecha.

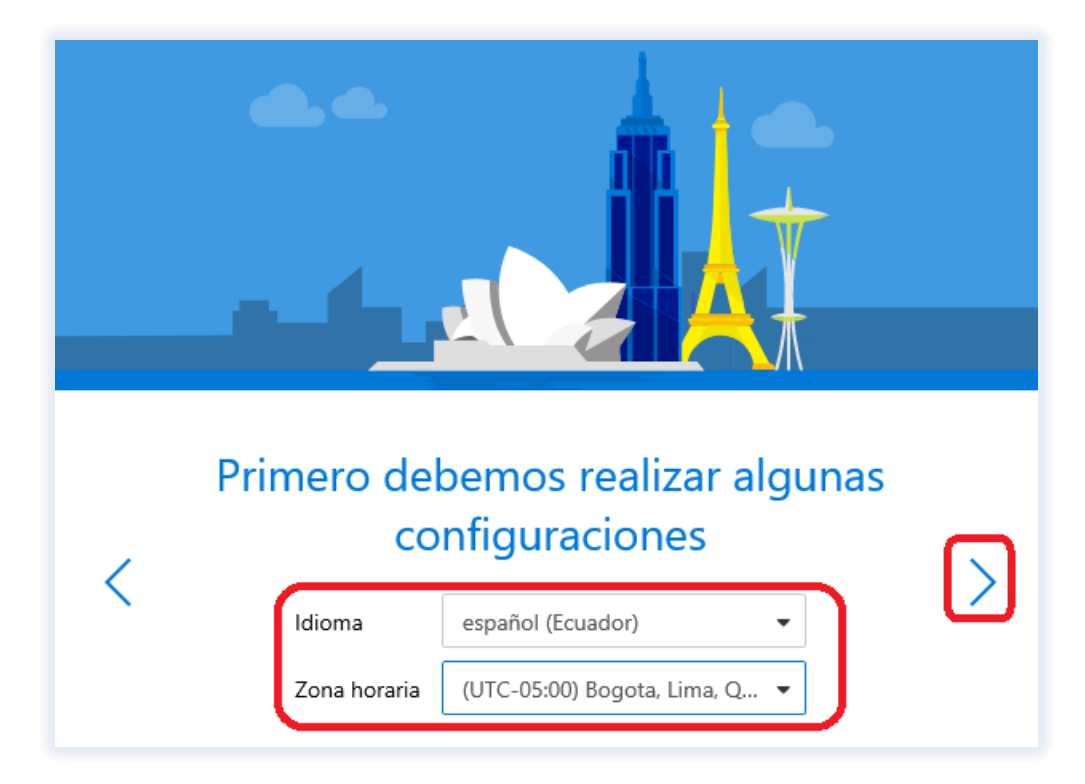

3. Selecciona el tema que sea de tu agrado, **clic** para continuar.

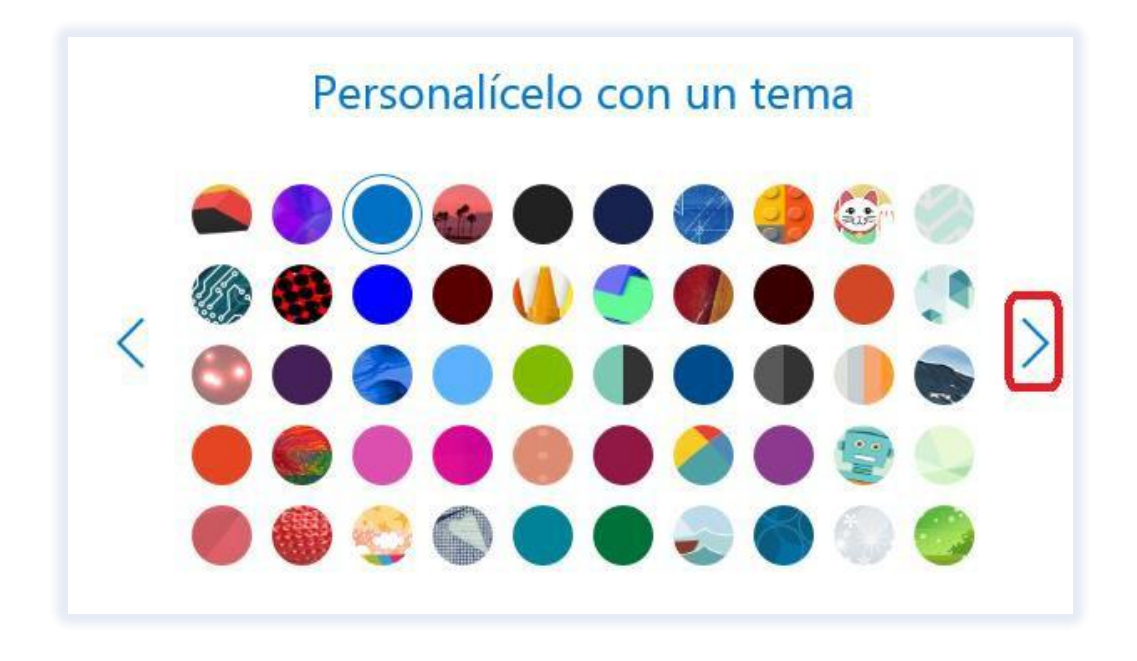

4. Agrega una firma para que todos tus correos de **Office 365** se envíen identificados, **clic** para continuar.

| Agregar su firma |             |                                                                                                    |  |  |  |  |
|------------------|-------------|----------------------------------------------------------------------------------------------------|--|--|--|--|
| <                | B I<br>Juan | Firmar con una firma personalizada al final de su mensaje.<br>I <u>A</u> ▼ ≡ ≡ ≡ II Font Sizes ▼<br>n A. Pérez N. |  |  |  |  |

5. Espera que tu Office 365 procese toda la configuración que realizaste.

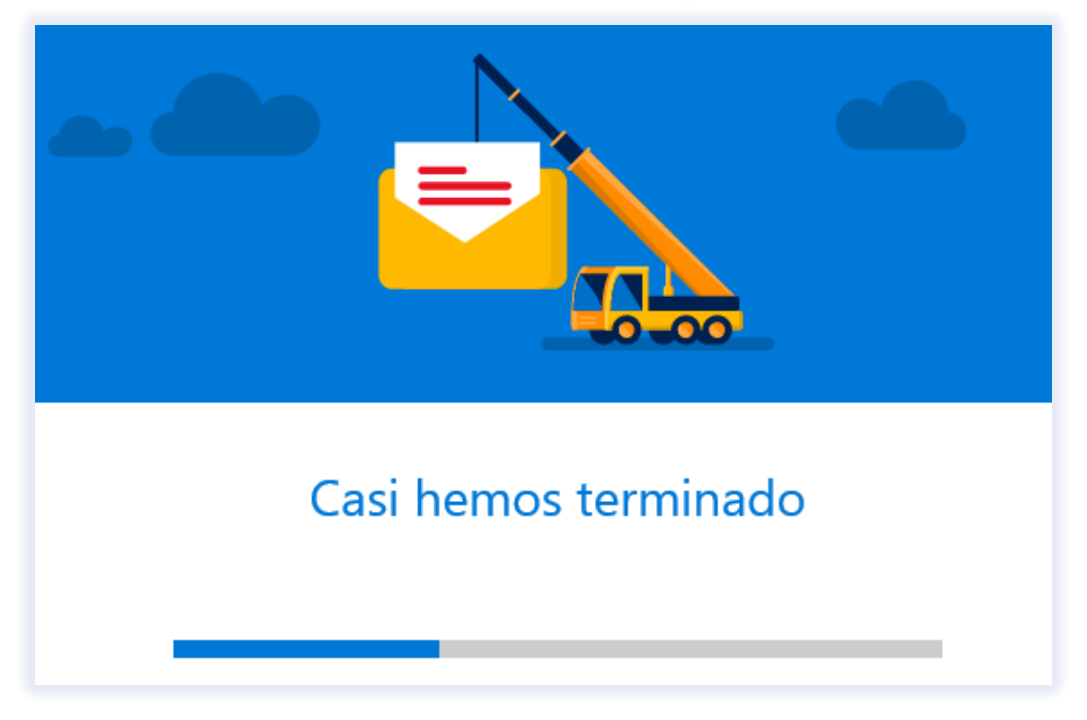

#### ¡Listo!

¡Ya puedes disfrutar de todos los beneficios que tienes con tu Office 365!

## ¡Explora y conoce cada función!

Para más información revisa:

www.utpl.edu.ec/office365